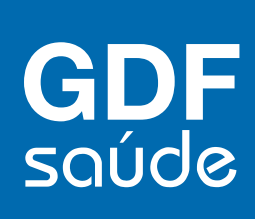

# Manual do Beneficiário

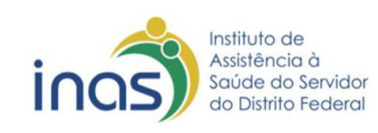

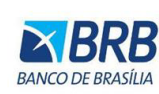

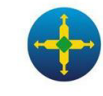

Secretaria de Economia do Distrito Federal

### SUMÁRIO

| 1. | Acesso do titular                      | 03 |
|----|----------------------------------------|----|
| 2. | Visualização da carteirinha do titular | 04 |
| 3. | Cadastro dos dependentes               | 06 |

### ACESSO DO TITULAR

#### 1. Acesse o Portal INAS e, na aba "PRINCIPAL", realize o seu login

| Instituto de<br>Assistancia o<br>So Diário Foderal<br>WW07/K BANALA | Dia Internacional da<br>MULHER | ۱                 |
|---------------------------------------------------------------------|--------------------------------|-------------------|
| Principal Cadastrar Beneficiário Rede Credenciada                   |                                |                   |
| Entrar no Sistema                                                   |                                | PRINCIPAL         |
|                                                                     |                                | PRINCIPAL         |
| Usuário:                                                            |                                | ENTRAR NO SISTEMA |
| Senha:                                                              |                                |                   |
| Confirmar Esqueci minha senha                                       |                                |                   |

2. Se for seu primeiro acesso, clique em "USUÁRIO" e digite o CPF do titular (exemplo: xxx.xxx.xxx). A senha será os 6 (seis) primeiros dígitos do CPF, sem ponto e traço (exemplo: xxxxx).

| Instituto de<br>Austrência do<br>Secretaria de Exercenti<br>do Datrito Federal | Dia Internacional da<br>MULHER | đ                 |
|--------------------------------------------------------------------------------|--------------------------------|-------------------|
| Principal Cadastrar Beneficiário Rede Credenciada                              |                                |                   |
| Entrar no Sistema                                                              |                                | PRINCIPAL         |
|                                                                                |                                | PRINCIPAL         |
| Usuário:                                                                       |                                | ENTRAR NO SISTEMA |
| Senha:                                                                         |                                |                   |
| Confirmar Esqueci minha senha                                                  |                                |                   |

### VISUALIZAÇÃO DA CARTEIRINHA DO TITULAR

### 1. Clique na aba "SERVIÇOS".

| Instituto de<br>Austâncio o<br>So Datrito Federal<br>ANCO EL AUSLA | Dia Internacional da<br>MULHER    | ĥ                                      |
|--------------------------------------------------------------------|-----------------------------------|----------------------------------------|
| Principal Serviços Sair                                            | Usuário: En                       | vilasio Medeiros de Azevedo   Sair     |
| Serviços                                                           |                                   | SERVIÇOS                               |
|                                                                    |                                   | ADESÃO DE DEPENDENTE                   |
|                                                                    |                                   | <ul> <li>ADESÃO DO SERVIDOR</li> </ul> |
| Detalhamento de Cobrança                                           | Solicitação de Cancelamento       | ATUALIZAR CADASTRO DO<br>SEGURADO      |
|                                                                    |                                   | DEMONSTRATIVO IMPOSTO<br>DE RENDA      |
| Adesão de Dependente                                               | Adesão do Servidor                | DETALHAMENTO DE<br>COBRANÇA            |
|                                                                    |                                   | FATURAS                                |
| Visualizar Cartão Virtual                                          | Demonstrativo Imposto de Renda    | RELATÓRIO DE COBRANÇAS                 |
|                                                                    | In Demonstrativo imposto de nenda | SOLICITAÇÃO DE     CANCELAMENTO        |
| Relatório de Cobranças                                             | Faturas                           | VISUALIZAR CARTÃO<br>VIRTUAL           |
| Atualizar Cadastro do Segurado                                     |                                   |                                        |

### 2. Na aba "SERVIÇOS", clique em "VISUALIZAR CARTÃO VIRTUAL".

| Installad on<br>Soulde do Service<br>Soulde do Service | Dia Internacional da<br>MULHER    | 4                                  |
|----------------------------------------------------------------------------------------------------|-----------------------------------|------------------------------------|
| Principal Serviços Sair                                                                                                    | Usuário: I                        | vilasio Medeiros de Azevedo   Sair |
| Serviços                                                                                                    |                                   | SERVIÇOS                           |
|                                                                                                    |                                   | ADESÃO DE DEPENDENTE               |
|                                                                                                    |                                   | ADESÃO DO SERVIDOR                 |
| Detalhamento de Cobrança                                                                                                    | Solicitação de Cancelamento       | ATUALIZAR CADASTRO DO<br>SEGURADO  |
|                                                                                                    |                                   | DEMONSTRATIVO IMPOSTO<br>DE RENDA  |
| Adesão de Dependente                                                                                                    | Adesão do Servidor                | DETALHAMENTO DE<br>COBRANÇA        |
|                                                                                                    |                                   | FATURAS                            |
| Vicualizar Cartão Virtual                                                                                                    | Demonstrativo Imposto de Renda    | RELATÓRIO DE COBRANÇAS             |
|                                                                                                    | Ch Demonstrativo imposto de Nenda | SOLICITAÇÃO DE<br>CANCELAMENTO     |
| Relatório de Cobranças                                                                                                    | Faturas                           | VISUALIZAR CARTÃO<br>VIRTUAL       |
|                                                                                                    |                                   |                                    |
| Atualizar Cadastro do Segurado                                                                                                    |                                   |                                    |

### VISUALIZAÇÃO DA CARTEIRINHA DO TITULAR

3. Visualize sua carteirinha com todas as informações necessárias.

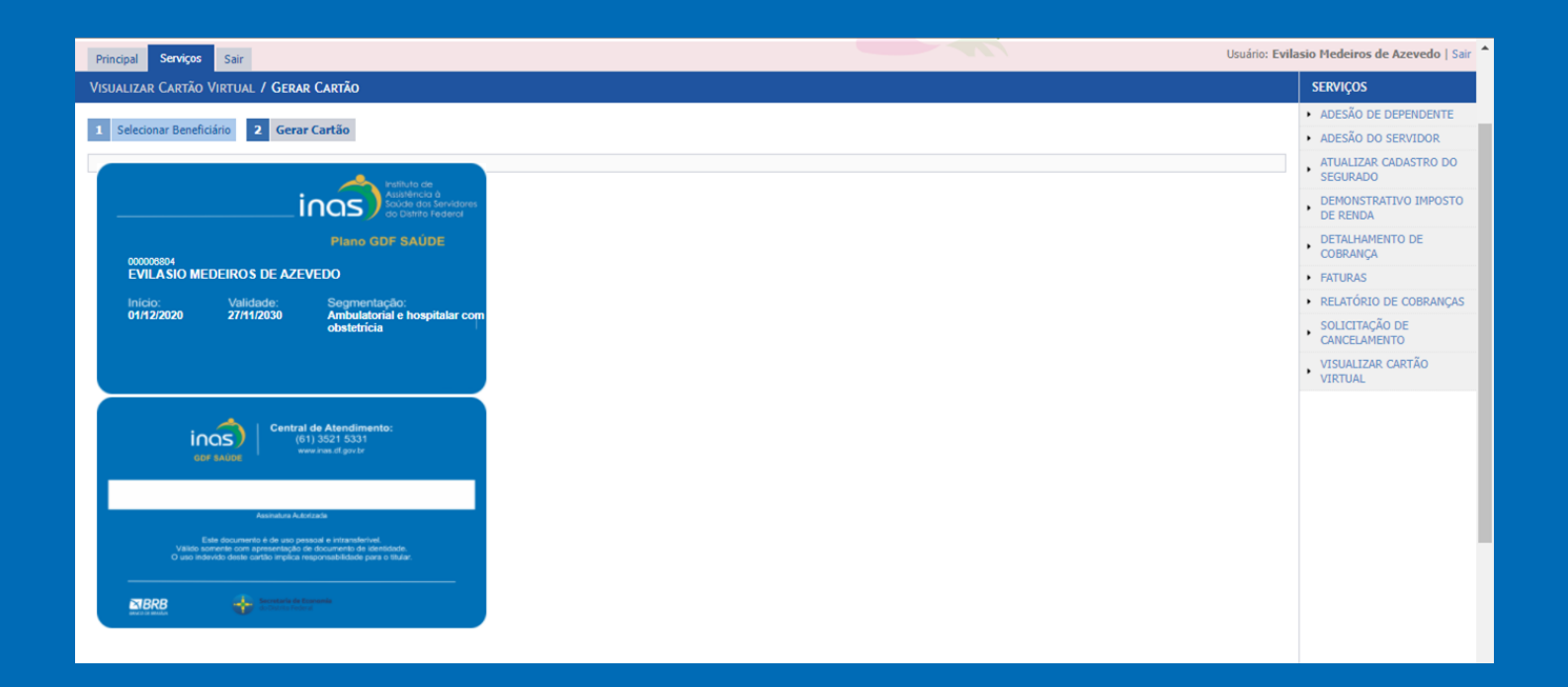

\* Caso você tenha sido migrado, sua carteirinha permanece a mesma, com os mesmos números e informações.

#### **CADASTRO DOS DEPENDENTES**

# 1. Para iniciar, acesse o Portal INAS e clique em: "ADESÃO DE DEPENDENTE".

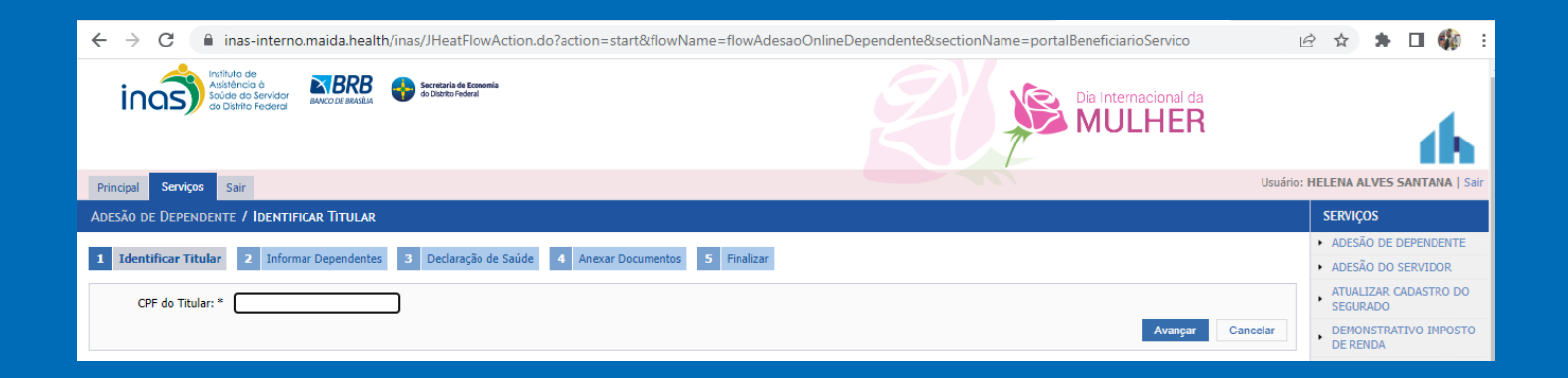

## 2. Na aba "IDENTIFICAR TITULAR", digite o número do CPF do titular e clique em "AVANÇAR".

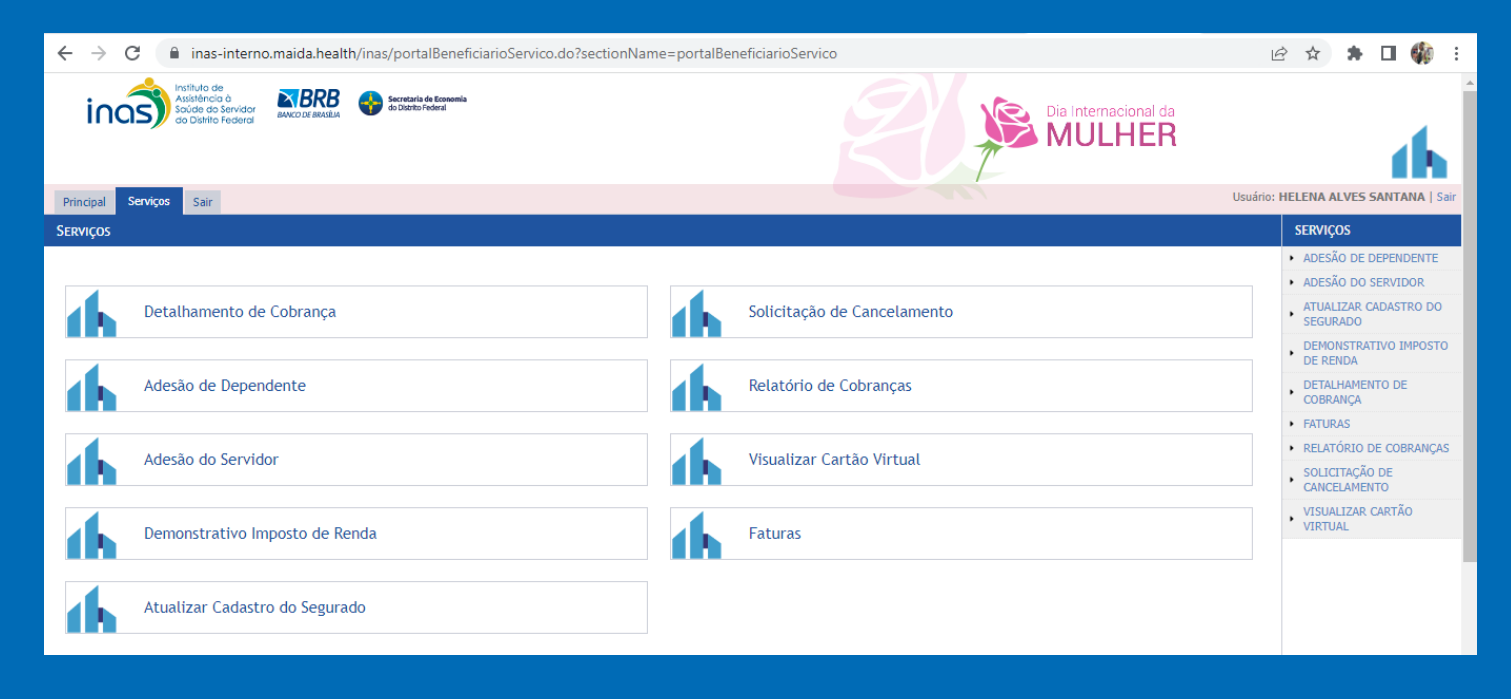

# 3. Na aba "INFORMAR DEPENDENTE", preencha os dados do dependente e clique em "AVANÇAR".

#### Questionário de Saúde

| Item | Pergunta                                                                                                    | Resposta       |       | Observação       |
|------|----------------------------------------------------------------------------------------------------|----------------|-------|------------------|
| 1    | É portador de alguma doença infectocontagiosa (AIDS, hepatite, chagas, tuberculose, hanseníase, meningite ou outras?<br>Especifique:                                                        | $\bigcirc$ Sim | ◯ Não |                  |
| 2    | É portador de alguma doença respiratória (Bronquite, asma, enfisema, DPOC, outras? Especifique:                                                                                             | Sim            | ◯ Não |                  |
| 3    | É portador de alguma doença do aparelho digestivo (esôfago, estômago e intestino) como gastrite, úlcera, hérnia de hiato,<br>colite, esofagite, refluxo, cirrose, outras? Especifique:      | $\bigcirc$ Sim | ◯ Não |                  |
| 4    | É portador alguma doença osteomuscular, como hérnia de disco, escoliose, LER, osteoporose, artrose, artrite,<br>fibromialgia, Lúpus ou outros distúrbios ósseos ou de membros? Especifique: | $\bigcirc$ Sim | ◯ Não |                  |
| 5    | É portador de alguma doença neurológica, como Doença de Parkinson, derrame cerebral -AVC, Alzheimer, epilepsia,<br>esclerose múltipla, desmaios, enxaquecas ou outras? Especifique:         | $\bigcirc$ Sim | ◯ Não |                  |
| 6    | É portador de alguma doença endócrina metabólica, como diabetes, hipertireoidismo, hipotireoidismo, aumento de<br>colesterol, aumento de ácido úrico, obesidade ou outras? Especifique:     | $\bigcirc$ Sim | ◯ Não |                  |
| 7    | É portador de doença cardíaca ou circulatória, como angina, sopro cardíaco, pressão alta, infarto, arritmia, insuficiência<br>cardíaca, aneurisma outras? Especifique:                      | $\bigcirc$ Sim | ◯ Não |                  |
| 8    | É portador de doenças urinárias ou dos órgãos sexuais, como cálculos, tumores, cistos, pólipos, insuficiência renal,<br>malformação genital ou outras? Especifique:                         | $\bigcirc$ Sim | ◯ Não |                  |
| 9    | É portador de doenças ou transtornos mentais, como ansiedade, depressão, bipolar, psicoses, neuroses, distúrbios do<br>sono ou outras? Especifique:                                         | $\bigcirc$ Sim | ○ Não |                  |
| 10   | Possui alguma sequela por doença, acidente, cirurgia ou outra causa? Especifique:                                                                                                    | Sim            | ◯ Não |                  |
| 11   | Já foi submetido (a) à hemodiálise, quimioterapia, radioterapia? Especifique:                                                                                                    | $\bigcirc$ Sim | ◯ Não |                  |
| 12   | Foi internado (a) ou operado (a)? Especifique:                                                                                                    | Sim            | ◯ Não |                  |
| 13   | Faz uso contínuo de alguma medicação? Especifique:                                                                                                    | Sim            | ◯ Não |                  |
| 14   | Pratica atividade física regular? Qual?                                                                                                    | Sim            | ◯ Não |                  |
| 15   | É tabagista?                                                                                                    | Osim           | ◯ Não |                  |
| 16   | Realizou preventivo ginecológico no último ano?                                                                                                    | Osim           | ◯ Não |                  |
| 17   | Realizou exame de mamografia nos últimos 2 anos?                                                                                                    | $\bigcirc$ Sim | ○ Não |                  |
|      |                                                                                                    |                |       | Avancar Cancelar |

# 4. Na aba "DECLARAÇÃO DE SAÚDE", preencha o questionário completo e clique em "AVANÇAR".

| ← → C 🔒 inas-interno.maida.health/inas/JHeatFlowAction.do                                                                                                    | 🖻 🖈 🖿 🇌 :                                                              |
|----------------------------------------------------------------------------------------------------|------------------------------------------------------------------------|
| Instituto de Australia de Sandario de Sandario de Sandaria de Consenta de Consenta de Cons | a l                                                                    |
| Principal Serviços Sair                                                                                                    | Usuário: HELENA ALVES SANTANA   Sair                                   |
| Adesão de Dependente / Informar Dependentes                                                                                                    | SERVIÇOS                                                               |
| 1     Identificar Titular     2     Informar Dependentes     3     Declaração de Saúde     4     Anexar Documentos     5     Finalizar                                                                                                    | ADESÃO DE DEPENDENTE     ADESÃO DO SERVIDOR                            |
| Dados do Titular<br>Nome: HELENA ALVES SANTANA                                                                                                    | ATUALIZAR CADASTRO DO<br>SEGURADO<br>DEMONSTRATIVO IMPOSTO<br>DE RENDA |
| Dados do Dependente                                                                                                    | DETALHAMENTO DE<br>COBRANÇA                                            |
| Nome: *                                                                                                    | FATURAS     PELATÓPIO DE CORPANCAS                                     |
| Nome no RG:                                                                                                    | SOLICITAÇÃO DE<br>CANCELAMENTO                                         |
| CPF: *                                                                                                    | VISUALIZAR CARTÃO<br>VIRTUAL                                           |
| Nascimento: *                                                                                                    |                                                                        |
| Gênero: * Selecione uma opção 🗸                                                                                                    |                                                                        |
| Relação de<br>Dependência: * Selecione uma opção 🗸                                                                                                    |                                                                        |
| Telefone Residencial:                                                                                                    |                                                                        |
| Celular:                                                                                                    |                                                                        |
| Avançar Car                                                                                                    | ncelar                                                                 |

# 5. Na aba "INCLUIR ARQUIVOS", selecione os arquivos solicitados e clique em "AVANÇAR".

| Principal Meu Cadastro Serviços Sair                                                                               | Usuário: si |  |  |
|----------------------------------------------------------------------------------------------------|-------------|--|--|
| Adesão de Dependente / Finalizar                                                                                   |             |  |  |
| 1     Identificar Titular     2     Informar Dependentes     3     Declaração de Saúde     4     Anexar Documentos | 5 Finalizar |  |  |
|                                                                                                    |             |  |  |
| Solicitação de adesão concluída. Em breve entraremos em contato com os detalhes finais da sua adesão.              |             |  |  |

6. Na aba "FINALIZAR", você verá a confirmação da conclusão de adesão dos seus dependentes.

| Anexar Documentos                          |                                                          |                                                                                                    |    |  |  |  |
|--------------------------------------------|----------------------------------------------------------|----------------------------------------------------------------------------------------------------|----|--|--|--|
| Documento<br>comprobatório de<br>filiação: | Escolher arquivo Nenhum arivo escolhido<br>obrigatório)) | (Certidão de Nascimento ou Documento de identificação oficial com foto ou Documentação comprobatória de adoção (não |    |  |  |  |
| Prova de invalidez:                        | Escolher arquivo Nenhum arivo escolhido                  | (Prova de invalidez total e permanente)                                                                             |    |  |  |  |
| Obs: O tamanho máxim                       | o para os arquivos anexados é 2MBs                       |                                                                                                    |    |  |  |  |
|                                            |                                                          | Avançar Cancel                                                                                                    | ar |  |  |  |
|                                            |                                                          |                                                                                                    |    |  |  |  |

7. O prazo de análise da documentação é de até 10 dias úteis. Até esse prazo, o beneficiário receberá um e-mail de confirmação da adesão.

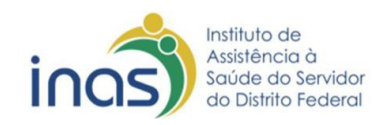

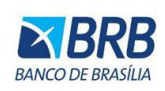

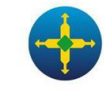

**Secretaria de Economia** do Distrito Federal